# Herunterladen und Öffnen von Dokumenten im PDF-Format

Wenn Sie bei Ihrer Recherche auf interessante PDF-Dokumente gestoßen sind, können Sie sich diese (je nach Browsereinstellung) direkt in Ihrem Browser anzeigen lassen oder Sie laden das PDF-Dokument herunter und öffnen es mit einem PDF-Reader Ihrer Wahl. In der nachfolgenden Anleitung zeigen wir Ihnen, wie Sie für ausgewählte Browser die entsprechende Einstellung ändern können.

### Schritt 1:

Öffnen Sie innerhalb Ihres Browsers das Menü und wählen Sie "Einstellungen" aus. Das Menü befindet sich in der Regel in der rechten oberen Ecke des Browsers und ist mit drei Punkten oder horizontalen Linien dargestellt (nachfolgendes Beispiel: Browser "Mozilla Firefox").

| 7 | C @ O A https:                                   | //dns-indikatoren.de                     | * Q                   | Suchen                    | *  | = |
|---|--------------------------------------------------|------------------------------------------|-----------------------|---------------------------|----|---|
|   | Statistisches Bundes                             | amt Nachhaltig                           | keits-<br>i e<br>land | =                         | -  | 1 |
|   |                                                  |                                          | a 0                   | English                   | A  |   |
|   |                                                  |                                          |                       |                           |    |   |
|   | Nachhaltigke                                     | der Deutsche<br>eitsstrategie            | en                    |                           |    |   |
|   | Klicken Sie auf die eir<br>Nachhaltigkeitsstrate | izelnen Ziele, um die<br>gie aufzurufen. | Indikatoren d         | ler Deutsch               | en |   |
|   | 1 KEINE<br>ARMUT                                 | 2 KEIN<br>HUNGER                         | 3 WO                  | SUNDHEIT UND<br>Hlergehen |    |   |
|   | <b>.</b>                                         | 122                                      |                       | 1.1.                      |    |   |

### Schritt 2 (Firefox):

Im Fenster "<mark>Einstellungen</mark>" sind die Optionen je nach Browser unterschiedlich aufgebaut. Im Browser "Mozilla Firefox" können Sie im Abschnitt "Dateien und Anwendungen" auswählen, wie mit Dateien vom Typ PDF umgegangen werden soll.

| 2 Allgemein                 | Dateien und Anwendungen                                                                                                    |                                                                                                    |                         |   |  |  |
|-----------------------------|----------------------------------------------------------------------------------------------------|----------------------------------------------------------------------------------------------------|-------------------------|---|--|--|
| Startseite                  | Bennteste                                                                                                    |                                                                                                    |                         |   |  |  |
| Q Suche                     | Allg Dateien in folgendem Ordner abspeichern:                                                                                                    | Downloads                                                                                                  | Durchsuchen             |   |  |  |
| Datenschutz &<br>Sicherheit | Jedes Mal gachfragen, wo eine Datei gespeichert werden soll                                                                                                    |                                                                                                    |                         |   |  |  |
| 🚻 Mehr von Mozilla          | Anwendungen<br>Legen Sie fest, wie Firefox mit Dateien verfährt, die<br>Surfen verwenden, herunterladen.                                                                                                    | Sie aus dem Web oder aus Ar                                                                                | nwendungen, die Sie bei | m |  |  |
|                             | P Dateitypen oder Anwendungen suchen                                                                                                    |                                                                                                    |                         |   |  |  |
|                             | Dateityp                                                                                                    | Aktion<br>- Jeues mer nachtlegen<br>Mit Outlook 2016 offnen (Standard)<br>Datei speichem<br>Datei speichem |                         |   |  |  |
|                             | mailto                                                                                                    |                                                                                                    |                         | ^ |  |  |
|                             | Microsoft Excel-CSV-Datei (application/csv)                                                                                                    |                                                                                                    |                         |   |  |  |
|                             | Microsoft Excel-CSV-Datei (text/csv)                                                                                                    |                                                                                                    |                         |   |  |  |
|                             | (12) msteams                                                                                                    | 🕫 Jedes Mal nachfragen                                                                                     |                         |   |  |  |
|                             | - rivo mage                                                                                                    | 1                                                                                                    |                         |   |  |  |
| -                           | Portable Document Format (PDF)                                                                                                    | 🏥 Datei speichern                                                                                          |                         |   |  |  |
|                             | B. Culture Caption (Caption (C | 10.00 m                                                                                                    |                         |   |  |  |
|                             | Text Document                                                                                                    | Datei speichern Mit Cisco Webex Meetings öffnen (Standard) In Firefox offnen                               |                         |   |  |  |
|                             | wbxappwin                                                                                                    |                                                                                                    |                         |   |  |  |
|                             | WebP-Grafik                                                                                                    |                                                                                                    |                         |   |  |  |
|                             | 2ip Archive (application/x-zip-compressed)                                                                                                    | Datei speichern                                                                                            |                         |   |  |  |
|                             | in zip Archive (application/zip)                                                                                                    | Datei speichern                                                                                            |                         | Y |  |  |
|                             | Wie soll Firefox mit anderen Dateien verfahren?                                                                                                    |                                                                                                    |                         |   |  |  |
|                             | Datelen Speichem                                                                                                    |                                                                                                    |                         |   |  |  |
|                             | Eragen, ob Dateien geöffnet oder gespeichert w                                                                                                    | erden sollen                                                                                               |                         |   |  |  |

#### Schritt 2 (Chrome):

Bitte beachten Sie, dass im Browser "Google Chrome" die entsprechende Einstellung etwas schwerer zu finden ist. Öffnen Sie auch hier die **"Einstellungen**" und wählen anschließend den Punkt **"Datenschutz** und Sicherheit" aus.

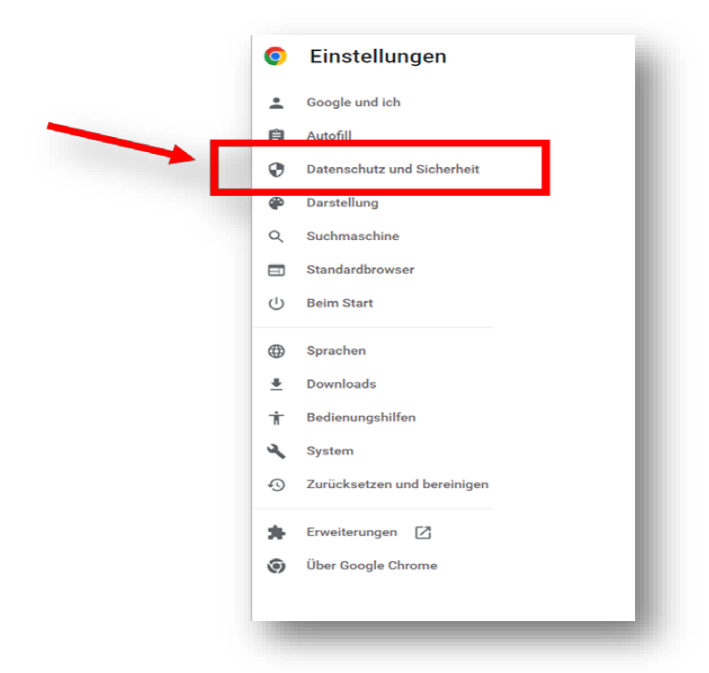

## Schritt 3 (Chrome):

Wählen Sie die Option "Website-Einstellungen"

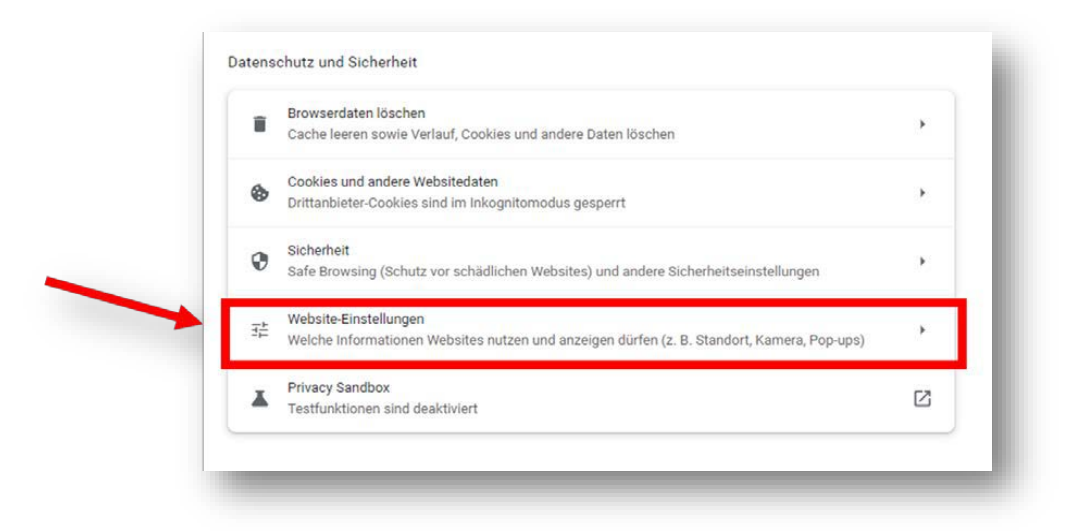

# Schritt 4 (Chrome):

-

Erweitern Sie die Anzeige, indem Sie auf "<mark>Zusätzliche Berechtigungen</mark>" klicken und wählen Sie die Option "<mark>PDF-Dokumente</mark>" aus.

| Zus | itzliche Berechtigungen .                                                                                      |     |
|-----|----------------------------------------------------------------------------------------------------|-----|
| Inh | ite                                                                                                    |     |
| \$  | Cookies und Websitedaten<br>Drittanbieter-Cookies sind im Inkognitomotius gesperrt                             |     |
| 0   | JavaSoript<br>Websites dürfen JavaScript verwenden                                                             |     |
| 8   | Bilder<br>Websites dürfen Bilder anzeigen                                                                      | Ű.  |
| ß   | Pop-ups und Weiterleitungen<br>Websites dürfen keine Pop-up Fenster senden oder Weiterleitungen verwenden      | 2   |
| Zus | atzliche inhaltseinstellungen                                                                                  | 9   |
| •0  | Ton<br>Websites dürfen Ton wiedergeben                                                                         | S   |
|     | Werbung<br>Werbung auf Websites blockkeren, auf denen aufdringliche oder imeführende Werbung angezeigt<br>wird | 9   |
| ٩   | Zoomstufen                                                                                                    | 8   |
|     | PDF-Dokumente                                                                                                  | - 3 |

Hier können Sie auswählen, ob PDF-Dokumente heruntergeladen oder direkt im Browser geöffnet werden sollen.